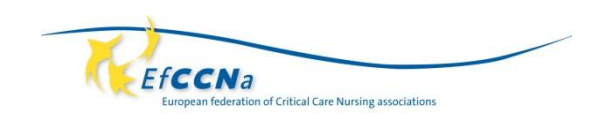

## How to fill in a pdf document online

- 1. Download the PDF on your computer
- 2. Open the file and look on the right side
- 3. Click on the logo fill in/signature (sorry for the German version)

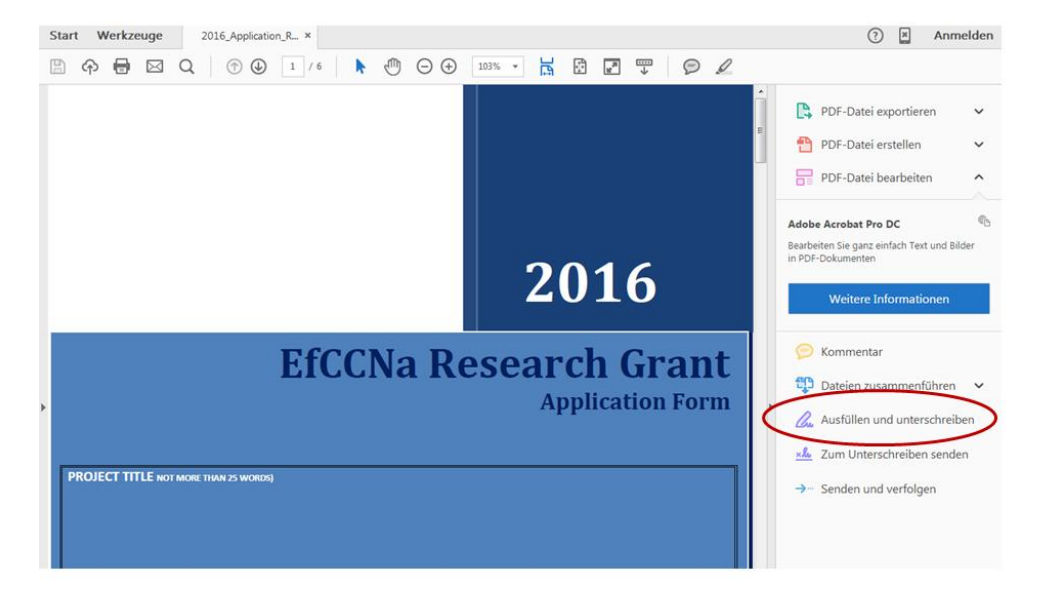

4. Click on the letter symbol, and then click into the space where you fill in your text.

| tart Werkzeuge 2016_Application_R ×   |                       |                                | (?) 🗶 Anmelden                                                                                                    |
|---------------------------------------|-----------------------|--------------------------------|----------------------------------------------------------------------------------------------------|
| Ausfüllen und unterschreiben •        |                       | 🖉 Unterschreiten               | ×                                                                                                    |
| PROJECT TITLE AN INORE THAN 25 WORDS) | CCNa Rese             | arch Grant<br>Application Form | EISTE SCHRITTE<br>Rickers Bard file Seite um<br>das Formular auszufüllen oder<br>oben ein Werkzeug<br>auszuwählen.<br>Melden Sie sich an, damit Bre<br>Antonoren automatisch für einen<br>spätere Verwendung<br>gespeichert werden.<br>Mittere Informatium<br>Antmelden<br>SINDEOPTIONEN<br>Senden und verfolgen |
| Duration of Project (month)           | Funding requested fro | om EfCCNa                      | Andere Personen<br>signieren lassen                                                                                                    |
| Chief Investigator,<br>Name & Title   |                       |                                |                                                                                                    |
| Position                              | Institution           |                                |                                                                                                    |

An explanation in your language (first steps) you can find in the upper right hand corner.

5. Save the document and send it per email to EfCCNa

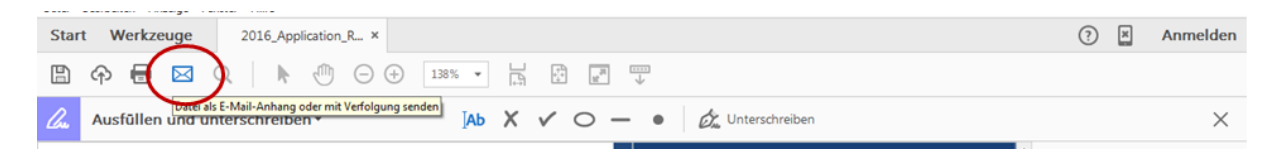